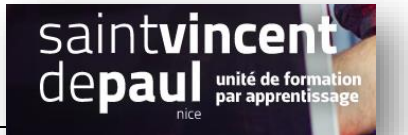

# Ajouter les réseaux sociaux de son site

3 possibilités : Passer par personnaliser, Menu, ou insérer un widget

# 1- Paramétrer les réseaux sociaux à partir du thème

#### Allez dans « Apparence», puis « Personnaliser »

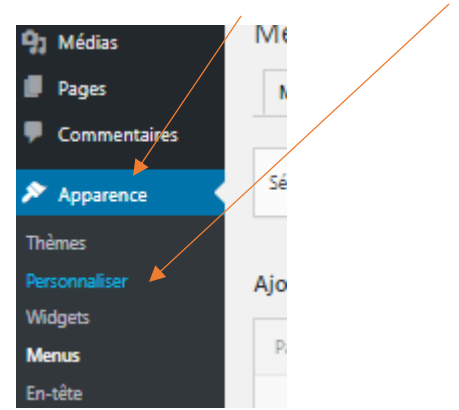

#### Cliquez sur l'onglet « menus »

| Vous personnalisez<br>Blog NDRC | ø       |       |
|---------------------------------|---------|-------|
| Thème actif<br>Twenty Seventeen | Changer |       |
| Identité du site                | >       |       |
| Couleurs                        | >       |       |
| Média de l'en-tête              | >       |       |
| Menus                           | >       | 100 C |
| Widgets                         | >       |       |
| Réglages de la page d'accueil   | >       |       |
| Options du thème                | >       |       |
| CSS additionnel                 | >       |       |
|                                 |         |       |

#### Cliquez sur « menu des liens de réseaux sociaux »

| ×                |                                                                              | Publié          |  |
|------------------|------------------------------------------------------------------------------|-----------------|--|
| <                | Vous personnalisez<br>Menus                                                  | 0<br>¢          |  |
| Menu             | 15                                                                           |                 |  |
| Men<br>(Actue    | u des liens de réseaux sociaux<br>Hement règlé sur : Menu des liens de résea | ur sociaus)     |  |
| Men<br>(Actue    | u supérieur<br>Hement règle sur : Menu supérieur)                            | 5               |  |
| Empla<br>Votre 1 | Créer<br>acements de menus<br>thème peut afficher des menus su               | un nouveau menu |  |
|                  |                                                                              |                 |  |

Plusieurs réseaux sociaux apparaissent par défaut : yelp, fb, instagram, email :

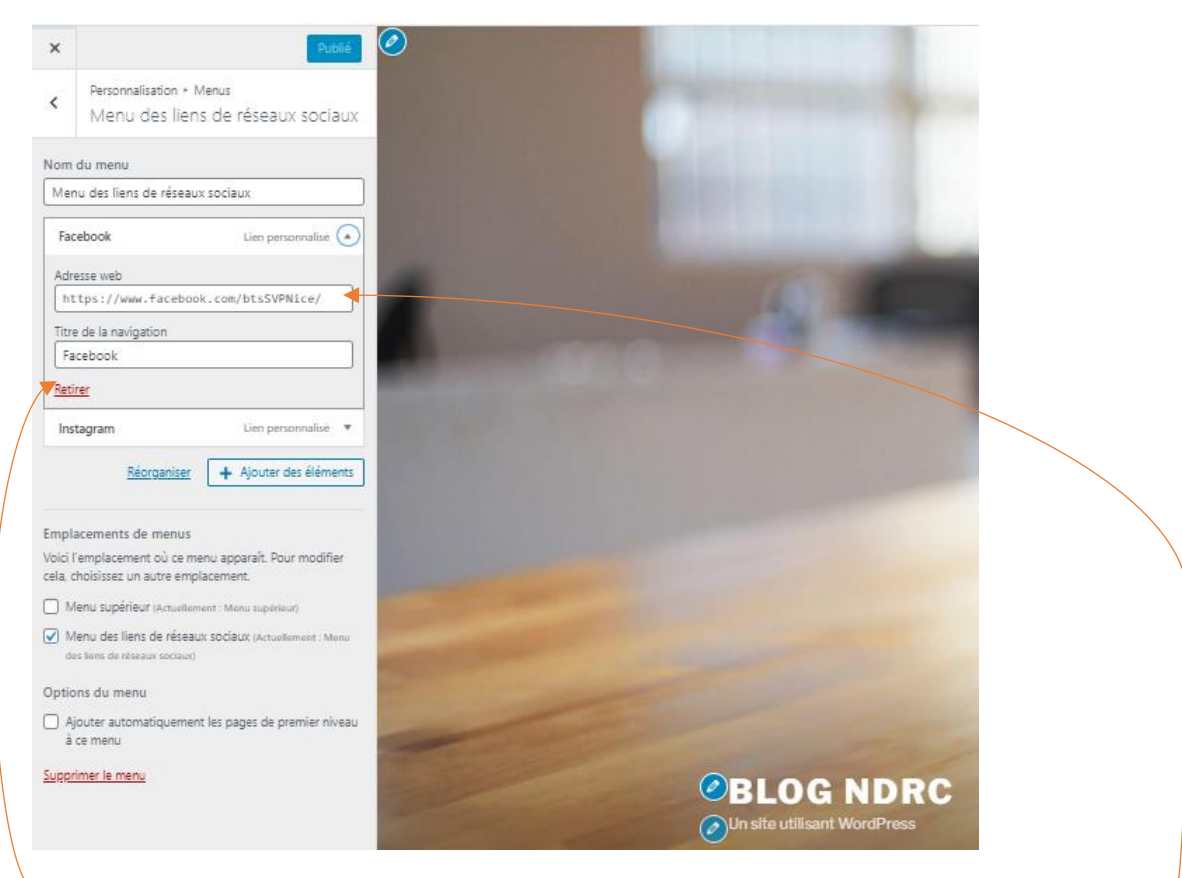

Vous pouvez retirer ceux qui ne vous intéressent pas et rentrer les URL de vos réseaux sociaux

| En cliquant sur « ajouter des | s éléments », | une nouvelle f | enêtre s'ouvre | à droite: |
|-------------------------------|---------------|----------------|----------------|-----------|
|                               |               |                |                |           |

| × Publié                                                                                | 🔍 Rechercher des éléments de mens                                             |
|-----------------------------------------------------------------------------------------|-------------------------------------------------------------------------------|
| Personnalisation > Menus<br>Menu des liens de réseaux sociaux                           | Liens personnalisés                                                           |
| Nom du menu<br>Menu des liens de réseaux sociaux<br>Facebook Lien personnalise X        | Adresse web https://www.youtube.c<br>Texte du lien Youtube<br>Ajouter au menu |
| Instagram Lien personnalisé 🗙                                                           | Pages •                                                                       |
| Réorganiser X Ajouter des éléments                                                      | Articles 🔹                                                                    |
|                                                                                         | Catégories 🔹                                                                  |
| Emplacements de menus<br>Voici l'emplacement où ce menu apparaît. Pour modifier         | Étiquettes                                                                    |
| cela, choisissez un autre emplacement.                                                  | Formats -                                                                     |
| Menu des liens de réseaux sociaux (Actuellement : Menu<br>des liens de réseaux sociaux) |                                                                               |
| Options du menu                                                                         |                                                                               |
| Ajouter automatiquement les pages de premier niveau<br>à ce menu                        |                                                                               |
| Supprimer le menu                                                                       |                                                                               |

En cliquant sur « Liens personnalisés », Vous pouvez ajouter d'autres réseaux sociaux et cliquez ensuite sur « ajouter au menu »

Vous pouvez également ajouter d'autres éléments en pied de page : pages, articles, catégories, etc...

Le menu réseaux sociaux apparait en pied de page automatiquement

Cliquez sur « publié »

# 2- Paramétrer les réseaux sociaux à partir du menu

#### Allez dans « Apparence » puis « Menus »

| Apparence                   | Sélect |
|-----------------------------|--------|
| Thèmes                      |        |
| Personnaliser               | Ajout  |
| Widgets                     |        |
| Menus                       | Page   |
| En-tête<br>Éditeur de thème | Artic  |
| 🖌 Extensions 🕕              | Lien   |

Sélectionnez le menu des réseaux sociaux à l'aide la petite flèche, puis cliquez sur « sélectionner »

| 9 Médias      | IVICITUS Gerer avec la previsu    | alisauuri en direct                                                                                                    |
|---------------|-----------------------------------|----------------------------------------------------------------------------------------------------|
| Pages         | Modifier les menus Gérer          | es emplacements                                                                                                    |
| Commentaires  |                                   |                                                                                                    |
|               |                                   |                                                                                                    |
| Annarence     | Sélectionnez le menu à modifier : | Menu des liens de réseaux sociaux (Menu des liens de réseaux sociaux) <table-cell-rows> Sélectionner 🛛 ou <u>créez un nouveau menu</u>. N'oubliez pas d'enregistrer vos modifications !</table-cell-rows> |
| p ripparenee  |                                   |                                                                                                    |
| Thèmes        |                                   | Menu des liens de réseaux sociaux (Menu des liens de réseaux sociaux)                                                                                                    |
| Personnaliser | Aiouter des éléments de m         |                                                                                                    |
|               | Ajouter des ciements de m         | Menu supérieur                                                                                                    |
| Widgets       |                                   |                                                                                                    |
| Manur         | Pages                             |                                                                                                    |
| merius        | -                                 | salle de gym (Menu supérieur)                                                                                                    |
| En-tête       | Articlos                          |                                                                                                    |

Votre menu des liens de réseaux sociaux apparait :

| Apparence                                                                                                    | Sélectionnez le menu à modifier : Menu des li                                                                          | ens de réseaux sociaux (Menu des liens de réseaux sociaux) 💙 Sélectionner 🛛 ou <u>créet un nouveau menu</u> . N'oubliez pas d'enregistrer vos modifications !                                                                                                    |                     |
|----------------------------------------------------------------------------------------------------|----------------------------------------------------------------------------------------------------|----------------------------------------------------------------------------------------------------|---------------------|
| Privines     Perconnaliser     Wolgets     Perconnaliser     Wolgets     Menus     Enteite     Éditeur de thème     Éditeur de thème     É' Extensions     Outlis     Vollisateurs     F Outlis     Réglages     O     Schwiss In menu | Ajouter des éléments de menu Pages Articles Articles Adresse web https:// Tente du lien Adresse web Attracter au manit | Structure du menu       Nom du menu       Menu des liens de réseaux sociaux       Glisses chaque élément pour les placer dans l'ordre que vous préféres. Cliques sur la flèche à droite de l'élément pour révêler d'autres options de configuration.       Facebook     Lim personnalisé *       Instagram     Lim personnalisé *       Voutube     Lim personnalisé * | Enragister la menu  |
|                                                                                                    | Catégories *                                                                                                    | Réglages du menu <ul> <li>Aputer automatiquement des pages</li> <li>Ajouter automatiquement les pages de premier niveau à ce menu</li> <li>Ajouter des liens de réseaux todaux</li> <li>Supplimer le menu</li> <li>Supplimer le menu</li> </ul>                                                                                                    | Enregistrer le menu |

Cliquez sur « Liens personnalisés », puis insérez l'adresse url du réseau social que vous souhaitez ajouter ainsi que son nom

Puis cliquez sur « Ajouter au menu »

« Enregistrer »

# 3- Ajouter les réseaux sociaux à partir des widgets

Allez dans « Apparences », puis « Widgets »

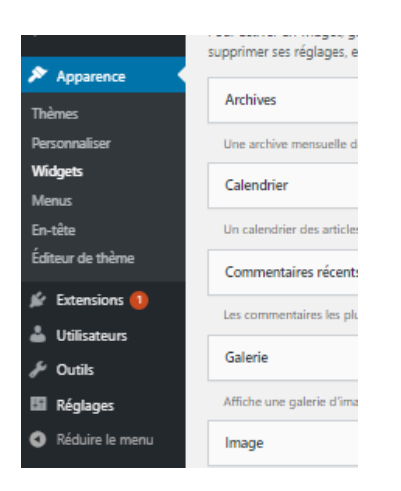

Choisissez la partie où vous souhaitez ajouter vos réseaux sociaux (Colonne latérale ou pied de page)

| 🚳 Tableau de bord                 | Widgets | $+ \leftrightarrow \rightarrow =$ |     |
|-----------------------------------|---------|-----------------------------------|-----|
| 🖈 Articles                        |         |                                   |     |
| <b>9</b> Médias                   |         | Colonne latérale du blog          | ~   |
| Pages                             |         |                                   |     |
| Commentaires                      |         | Pied de page 1                    | • • |
| 🔊 Apparence                       |         |                                   |     |
| Thèmes 7<br>Personnaliser         |         | Pied de page 2                    | • • |
| Widgets                           |         |                                   |     |
| Menus                             |         | Widgets désactivés                | ~   |
| En-tête                           |         |                                   |     |
| Éditeur de fichiers des<br>thèmes |         |                                   |     |

## Quand vous êtes dans la partie sélectionnée :

| 🚯 Tableau de bord                 | Widgets | $+ \leftrightarrow \rightarrow =$    |
|-----------------------------------|---------|--------------------------------------|
| 🖈 Articles                        |         | 75008, Paris                         |
| <b>9</b> 3 Médias                 |         |                                      |
| 📕 Pages                           |         | Heures d'ouverture                   |
| Commentaires                      |         | Du lundi au vendredi : 9h00—17h00    |
|                                   |         | Les samedi et dimanche : 11h00–15h00 |
| 🔊 Apparence 🛛                     |         |                                      |
| Thèmes 7                          |         |                                      |
| Personnaliser                     |         |                                      |
| Widgets                           |         |                                      |
| Menus                             |         |                                      |
| En-tête                           |         | +                                    |
| Éditeur de fichiers des<br>thèmes |         | Ajouter un bloc                      |
|                                   |         |                                      |

Cliquez sur le « + »

Une barre de recherche s'ouvre. Notez-y « icone des réseaux sociaux » :

| 🚳 Tableau de bord       | Widgets | $+ \leftrightarrow \rightarrow =$ |
|-------------------------|---------|-----------------------------------|
| 🖈 Articles              |         | 75008, Paris                      |
| 93 Médias               |         |                                   |
| 📕 Pages                 |         | Heures d'ouvertur icones ×        |
| Commentaires            |         | Du lundi au vendrec               |
| ,                       |         | Les samedi et dima                |
| 🔊 Apparence             |         | Irônes de                         |
| Thèmes 7                |         | réseaux sociaux                   |
| Personnaliser           |         |                                   |
| Widgets                 |         | Tout parcourir                    |
| Menus                   |         |                                   |
| En-tête                 |         | +                                 |
| Éditeur de fichiers des |         |                                   |

### Cliquez sur l'icône qui apparait

|                                   | Les samed et dimanche. 11100-15100    |
|-----------------------------------|---------------------------------------|
| 🔊 Apparence                       |                                       |
| Thèmes 🕜                          |                                       |
| Personnaliser                     |                                       |
| Widgets                           | I I I I I I I I I I I I I I I I I I I |
| Menus                             |                                       |
| En-tête                           | + Cliquez sur le « + » pour ajouter   |
| Éditeur de fichiers des<br>thèmes |                                       |
| 🖌 Extensions 🚺                    | +                                     |

Puis cliquez sur le « + » pour ajouter les RS de votre choix

Des suggestions apparaissent, mais pas forcément celle que vous souhaitez. Dans la barre de recherche, notez le réseau que vous recherchez puis sur son icone :

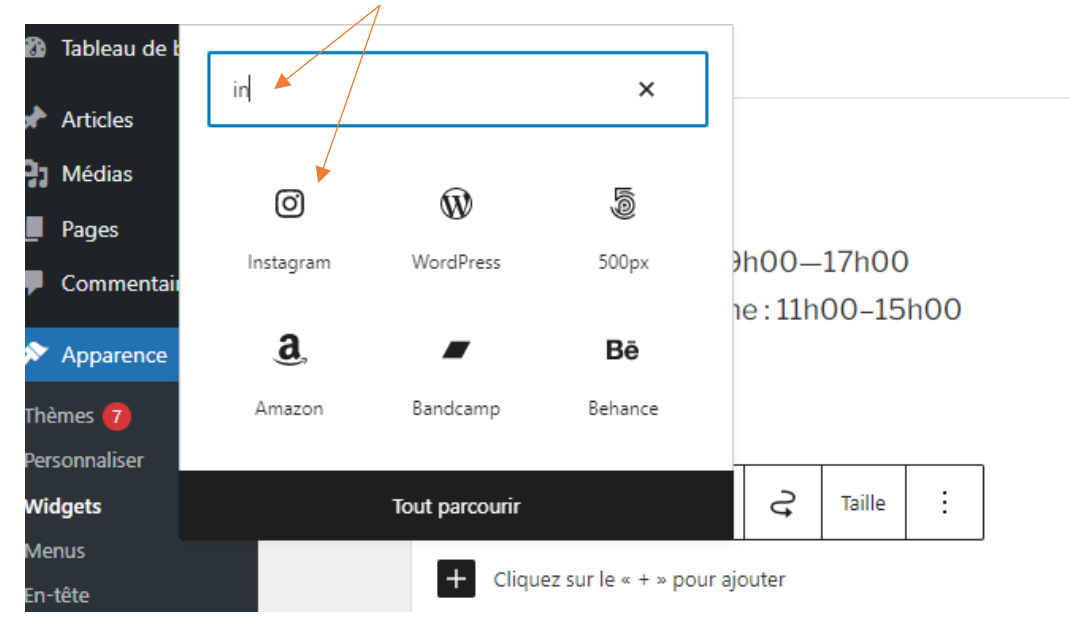

## Une fois que l'icône apparait, cliquez dessus afin de pouvoir saisir son URL. Faites entrer

| Pages<br>Commentaires                                          | Heures d'ouverture<br>Du lundi au vendredi : 9h00—17h00<br>Les samedi et dimanche : 11h00–15h00 |
|----------------------------------------------------------------|-------------------------------------------------------------------------------------------------|
| Thèmes 7<br>Personnaliser<br>Widgets                           | < ◎ :: < >  = ≡ :                                                                               |
| Menus<br>En-tête<br>Éditeur de fichiers de<br>Saisir l'adresse |                                                                                                 |

Pour ajouter des RS, cliquez sur <

. Un « + » apparait à côté du premier réseau social. Refaites les mêmes

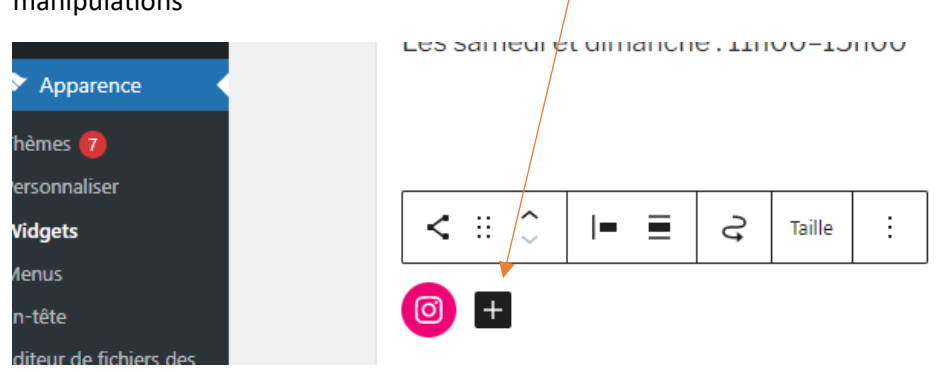